# QuickGel 6200 凝胶成像系统操作速览

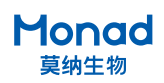

一.开机(后方开关: O表示关机,I表示开机)

### 二.软件自启动

开机后自动进入拍摄界面,若需要进行核酸胶拍摄,则把内置白光 板抬起,若需要进行蛋白胶拍摄,则把内置白光板放下。

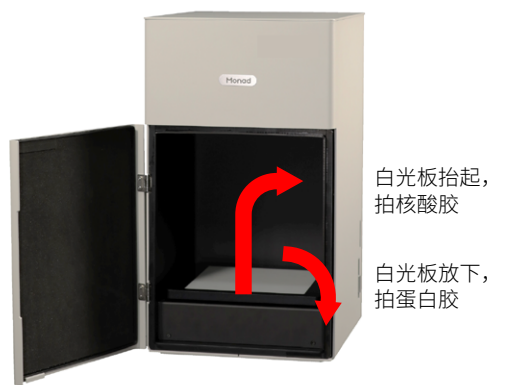

#### 四.曝光采集

可选定 ROI 进行自动曝光或手动输入曝光时间,然后采集。

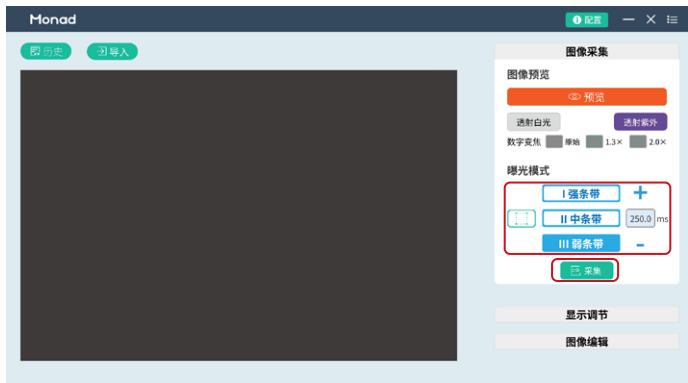

#### 六.图像编辑(此步骤可选)

根据需求进行旋转、裁剪、反色、伪彩、注释等操作。

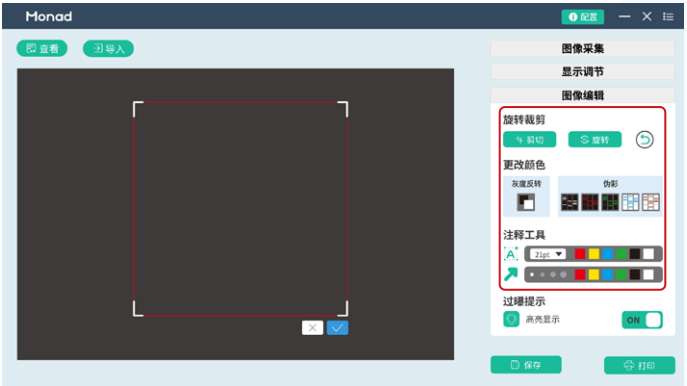

#### 八. 查看历史图片

点击历史,可查看近期拍摄的图片。

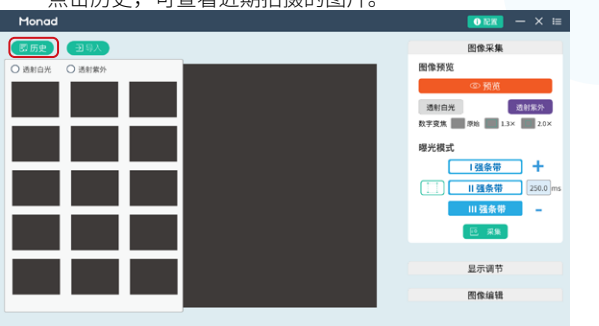

#### 三.选择光源

选择落射白光、透射白光或者透射紫外打开,根据凝胶大小按需选 择不同变焦。

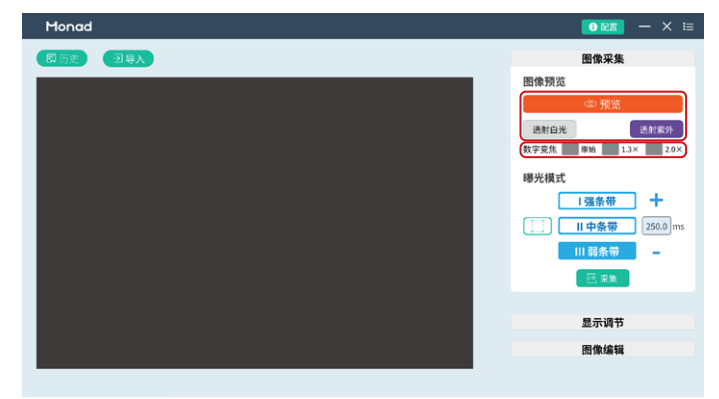

#### 五.显示范围调节(此步骤可选)

根据图像效果调节灰度显示范围。

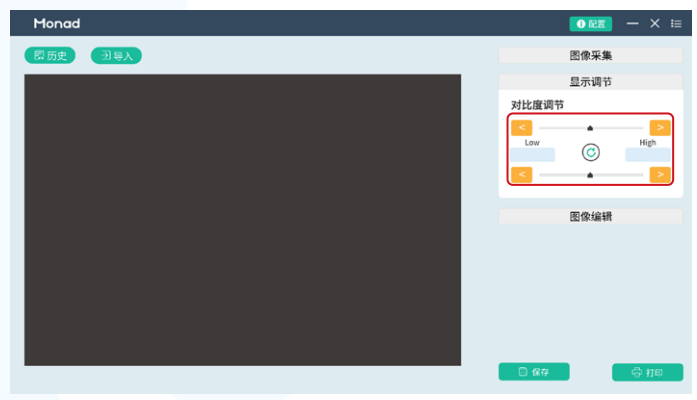

## 七.保存

点击保存,选择保存格式,编辑样品名称,选择保存路径。

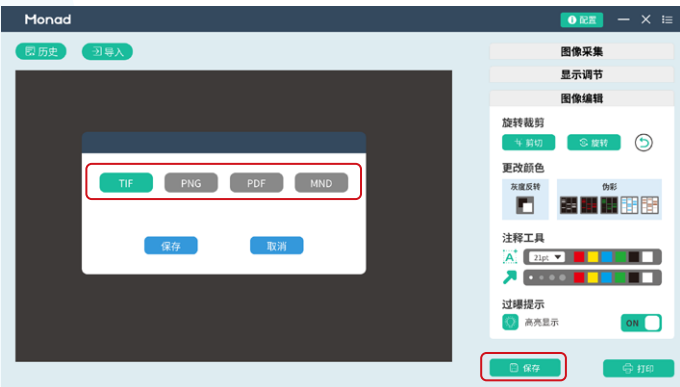

#### 九.关机

先关闭软件,然后关闭电脑,最后关闭仪器后方机械按键。